# Withdrawal of Document

**STEP 1** The **DOCUMENT SELECTION screen displays**.

| SECF          | Bankruptcy         | Adversary       | Query       | Reports        | Utilities  | Search      | Logout                      |
|---------------|--------------------|-----------------|-------------|----------------|------------|-------------|-----------------------------|
| File a Docu   | ument              |                 |             |                |            |             |                             |
| 11-30099 Leit | h Thomas and K     | Celly Thomas    |             |                |            |             |                             |
| Type: bk      | Cha                | pter: 7 v       | Of          | fice: 3 (San I | Francisco) |             |                             |
| Assets: n     | Jud                | ge: TEC         | Ca          | se Flag: Deb   | tEd,       |             |                             |
|               |                    |                 | MI          | EANSU          |            |             |                             |
|               |                    | Start typing to | find an eve | ent.           |            |             |                             |
| Available Eve | ents (click to sel | lect events)    |             |                | Se         | lected Ever | nts (click to remove events |
| Notice of C   | hange of Ad        | ldress          |             |                |            |             |                             |
| Reaffirmati   | on Agreeme         | nt              |             |                |            |             |                             |
| Request fo    | r Notice           |                 |             |                |            |             |                             |
| Request to    | Remove All         | EMails From     | n Case      |                |            |             |                             |
| Transfer of   | Claim              |                 |             |                |            |             |                             |
| Withdrawa     | l of Claim         |                 |             |                |            |             |                             |
| Withdrawa     | l of Docume        | nt              |             |                |            |             |                             |
| Next Clear    |                    |                 |             |                |            |             |                             |

Highlight **Withdrawal of Document** from the Available Events list. Make sure the event name moves under the Selected Events list.

| SECF         | Bankruptcy         | Adversary         | Query       | Reports               | Utilities   | Search      | Logout              |
|--------------|--------------------|-------------------|-------------|-----------------------|-------------|-------------|---------------------|
| File a Doc   | ument              |                   |             |                       |             |             |                     |
| 11-30099 Lei | th Thomas and K    | elly Thomas       |             |                       |             |             |                     |
| Type: bk     | Cha                | pter: 7 v         | Of          | fice: 3 (San I        | Francisco)  |             |                     |
| Assets: n    | Jud                | ge: TEC           | Ca<br>MI    | se Flag: Deb<br>EANSU | tEd,        |             |                     |
|              |                    | Start typing to a | find anothe | er event. Hol         | d down Ctrl | to add addi | tional items.       |
| Available Ev | ents (click to sel | ect events)       |             |                       | Sel         | ected Ever  | nts (click to remov |
| Notice of C  | Change of Ad       | dress             |             |                       | W           | ithdrawal   | l of Document       |
| Reaffirmat   | ion Agreeme        | nt                |             |                       |             |             |                     |
| Request for  | or Notice          |                   |             |                       |             |             |                     |
| Request to   | o Remove All       | EMails Fror       | n Case      |                       |             |             |                     |
| Transfer o   | f Claim            |                   |             |                       |             |             |                     |
| Withdrawa    | al of Claim        |                   |             |                       |             |             |                     |
| Withdrawa    | al of Docume       | nt                |             |                       |             |             |                     |
| Next Clear   |                    |                   |             |                       |             |             |                     |

Click [Next].

### **STEP 2** The **PARTY SELECTION** screen displays.

| SECF                                                                                                    | Bankruptcy                                                                  | Adversary                           | Query          | Reports                              |
|----------------------------------------------------------------------------------------------------|-----------------------------------------------------------------------------|-------------------------------------|----------------|--------------------------------------|
| File a Docu<br><u>11-30099 Leitl</u><br>Type: bk<br>Assets: n<br>Selec                                                                 | ment :<br><u>h Thomas and K</u> Cha<br>Judg                                 | elly Thomas<br>pter: 7 v<br>ge: TEC | Of<br>Ca<br>MI | fice: 3 (Sar<br>se Flag: De<br>EANSU |
| Bank of America, [<br>Citibank Ford, [Cre<br>Holt, Brian [Trustee<br>Office of the U.S. T<br>Thomas, Kelly [Joir<br>Thomas, Leith [Det | Creditor]<br>ditor]<br>e]<br>rustee / SF, [U.S. Trus<br>nt Debtor]<br>otor] | Add/C1                              | reate New ]    | <u>Party</u>                         |
| Next Clear                                                                                                    |                                                                             |                                     |                |                                      |

Highlight the name of the party who will be filing the withdrawal of document. Click **[Next]**. Click **[Next]** again.

**STEP 3** Click the **Browse** button and navigate to the file directory where the document of the **Withdrawal of Document** is located. Select the file and click **Open** on the **File Upload** window.

| <b>BECF</b>                          | Bankruptcy                                    | Adversary      | Query                 | Reports | Utilities |
|--------------------------------------|-----------------------------------------------|----------------|-----------------------|---------|-----------|
| File a Docume                        | ent :                                         |                |                       |         |           |
| <u>11-30099 Leith Th</u><br>Type: bk | <u>nomas and Kelly Thomas</u><br>Chapter: 7 y |                | Office: 3 (San Franci | 500)    |           |
| Assets: n                            | Judge: TEC                                    |                | Case Flag: DebtEd,    | MEANSU  |           |
|                                      |                                               |                |                       |         |           |
|                                      |                                               |                |                       |         |           |
| Select the <b>pdf</b> do             | cument (for example: C:\199                   | cv501-21.pdf). |                       |         |           |
| Filename                             | Browse                                        |                |                       |         |           |
| Attachments to I                     | Document: <ul> <li>No</li> <li>Yes</li> </ul> |                |                       |         |           |
| Next Clear                           |                                               |                |                       |         |           |
| Click [Next                          | t].                                           |                |                       |         |           |

# STEP 4 Place a check mark in the box REFER to EXISTING EVENT(s)?

| SECF           | Bankruptcy          | Adversary   | Query | Reports       |  |  |
|----------------|---------------------|-------------|-------|---------------|--|--|
| File a Docu    | ment :              |             |       |               |  |  |
| 11-30099 Leith | n Thomas and K      | elly Thomas |       |               |  |  |
| Type: bk       | Cha                 | pter: 7 v   | Off   | fice: 3 (San  |  |  |
| Assets: n      | ssets: n Judge: TEC |             |       | Case Flag: De |  |  |
|                |                     |             | ME    | EANSU         |  |  |
|                |                     |             |       |               |  |  |
|                |                     |             |       |               |  |  |
| Refer to exi   | sting event(s)?     |             |       |               |  |  |
| Next Clear     |                     |             |       |               |  |  |

Click [Next].

**STEP 5** Select the category to which the document that you are filing is related to. In this example we selected the category **Misc.** Click **[Next]**.

| File a Document :                                 |   |
|---------------------------------------------------|---|
|                                                   |   |
| 11-30099 Leith Thomas and Kelly Thomas            |   |
| Type: bk Chapter: 7 v Office: 3 (San Francisc     | ) |
| Assets: n Judge: TEC Case Flag: DebtEd,<br>MEANSU |   |
| Select the category to which your event relates.  |   |
| Filed to                                          |   |
|                                                   |   |

**STEP 6** Place a check mark in the box next to the event that your document is related to. In this example, we placed a check mark in the box next to the **Request for Notice**. (This is how you link related documents).

| SECF            | Bankruptcy                                    | Adversary                                                         | Query                                     | Reports                                      | Utilities             | Search |
|-----------------|-----------------------------------------------|-------------------------------------------------------------------|-------------------------------------------|----------------------------------------------|-----------------------|--------|
| File a Docu     | iment :                                       |                                                                   |                                           |                                              |                       |        |
| 11-30099 Leitl  | h Thomas and K                                | elly Thomas                                                       |                                           |                                              |                       |        |
| Type: bk        | Cha                                           | pter: 7 v                                                         | Off                                       | fice: 3 (San F                               | Francisco)            |        |
| Assets: n       | Jud                                           | ge: TEC                                                           | Cas<br>ME                                 | se Flag: Deb<br>EANSU                        | tEd,                  |        |
| Select the appr | opriate event(s                               | ) to which your                                                   | r event rela                              | tes:                                         |                       |        |
| □ 02/03/2011    | 9 Certificate of<br>document(s<br>Creditor Ba | of Service <i>of (F</i><br>) <u>6</u> Motion for<br>nk of America | Proposed) (<br>Relief From<br>(Lee, Johns | <i>Order</i> (RE: r<br>m Stay). File<br>son) | elated<br>d by        |        |
| □ 02/03/2011    | 12 Certificate of Change of Debtor Leit       | of Service (RE:<br>of Address). Fil<br>h Thomas (Lee              | related do<br>ed by Joint<br>, Johnson)   | cument(s) <u>11</u><br>Debtor Kell           | l Notice<br>y Thomas, |        |
| ☑ 04/19/2011    | 13 Request for<br>(canbatycr1                 | Notice Filed b<br>0)                                              | y Creditor                                | Citibank For                                 | rd.                   |        |
| Next Clear      |                                               |                                                                   |                                           |                                              |                       |        |

Click [Next].

**STEP 7** Terminate Pending Documents (Court Use Only)

Click [Next].

Note: A message will display that you have not selected any documents. This is okay.

Click [Next].

**STEP 8** Enhance the docket text as necessary and click [Next].

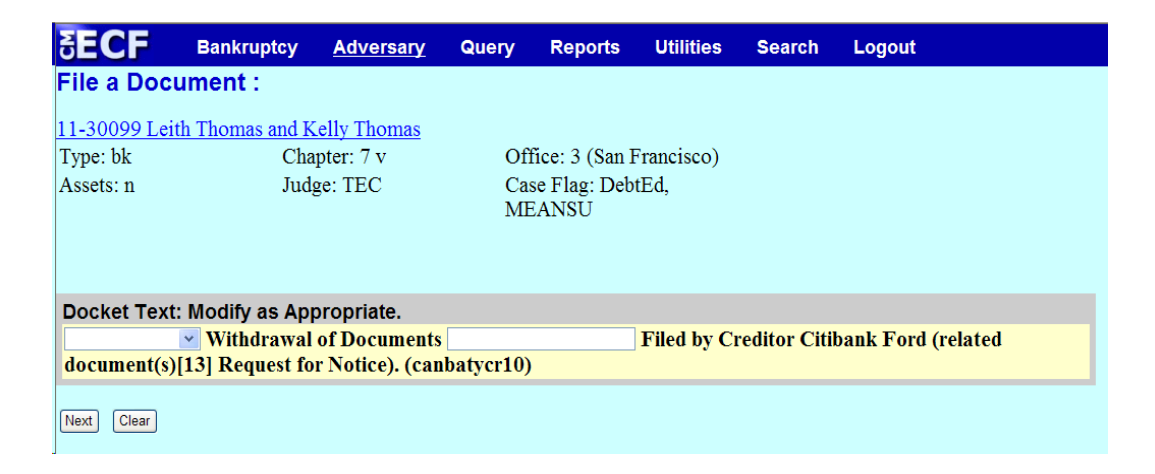

**STEP 9** The **FINAL DOCKET TEXT** will display. Verify the accuracy of the docket text. If the docket text is correct, click **[Next]**. Please remember, information on this screen will appear on the docket sheet as indicated.

| SECF                       | Bankruptcy                        | Adversary      | Query      | Reports               | Utilities   | Search      | Logout                    |
|----------------------------|-----------------------------------|----------------|------------|-----------------------|-------------|-------------|---------------------------|
| File a Docu                | ment :                            |                |            |                       |             |             |                           |
| 11-30099 Leit              | h Thomas and K                    | elly Thomas    |            |                       |             |             |                           |
| Type: bk                   | Cha                               | pter: 7 v      | Of         | fice: 3 (San I        | Francisco)  |             |                           |
| Assets: n                  | Jud                               | ge: TEC        | Ca:<br>ME  | se Flag: Deb<br>EANSU | tEd,        |             |                           |
|                            |                                   |                |            |                       |             |             |                           |
| Docket Text:               | Final Text                        |                |            |                       |             |             |                           |
| Withdrawal<br>Notice). (ca | of Document<br>nbatycr10)         | ts Filed by Cr | editor Ci  | tibank For            | d (related  | documen     | t(s)[13] Request for      |
| Attention!! Su             | ibmitting this s<br>you continue. | creen commits  | this trans | action. You           | will have n | o further o | pportunity to modify this |
| Have you red               | acted?                            |                |            |                       |             |             |                           |
| Next Clear                 |                                   |                |            |                       |             |             |                           |

If the docket text is incorrect, click the browser **[Back]** button at the top of the screen one or more times to locate the page to find the error. This is your last opportunity to make changes to the event.

To abort the transaction, click anywhere on the CM/ECF blue main menu bar located on the top of the page.

## **STEP 10** The **NOTICE OF ELECTRONIC FILING** screen displays.

The Notice of Electronic Filing is the verification that the filing has been sent electronically to the court's database.

**NOTE:** It is recommended to save and/or print this screen for future reference.